Tammy Hutchinson, Field Specialist Illinois State Police LEADS Administration

Ē

## ISP.HELPDESK@ILLINOIS.GOV

## 866-LEADS-00

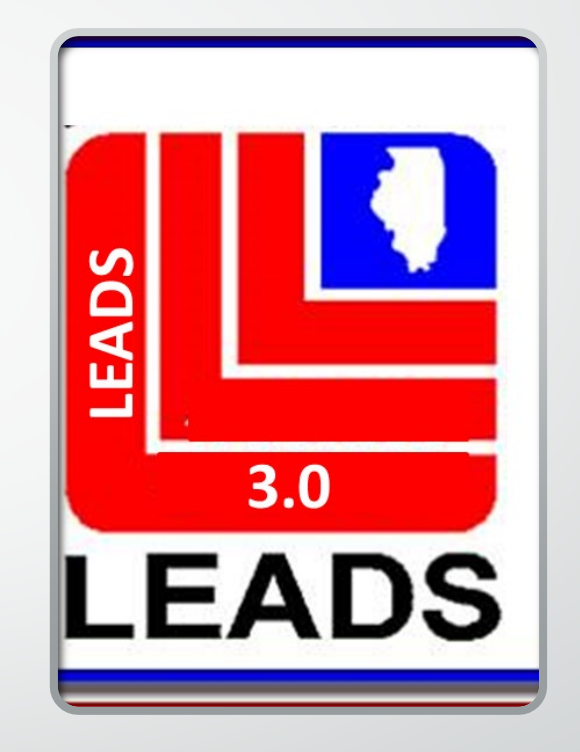

## WHAT'S NEW IN 3.0

Ē

- ORI BASED NO LONGER CDC BASED CDC'S WILL STILL BE USED AND WILL IDENTIFY THE WORK STATION
- ORI DROP DOWN ALLOWS OPERATOR TO ENTER RECORDS FOR OTHER AGENCIES BY SIMPLY CHOOSING THE ORI OF THE AGENCY IN THE DROP DOWN
- ARMED AND DANGEROUS MKE TRANSLATION IS NOW
   CAUTION
- THE CAUTION/MEDICAL CONDITION (CMC) FIELD IS NOW PART
   OF THE MESSAGE KEY TRANSLATION

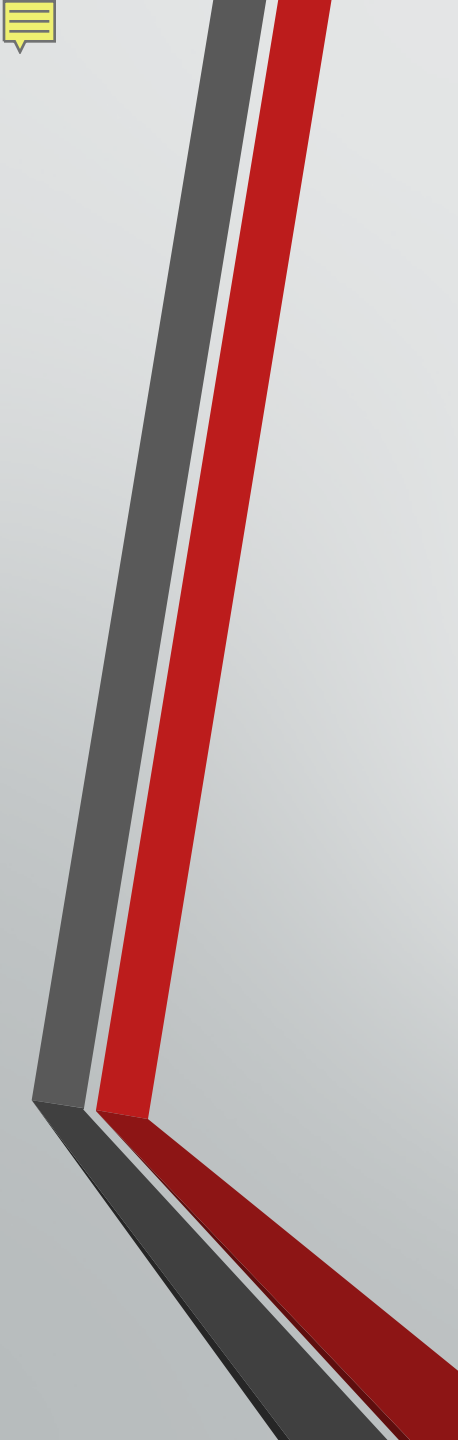

## WHAT'S NEW IN 3.0 CONTINUED

- DATE OF BIRTH IS NOW 8 POSITIONS MM/DD/YEAR
- TWO REFERENCE MANUALS THAT OPERATORS WILL NEED TO USE FOR ENTRY ARE THE LEADS REFERENCE MANUAL AND THE NCIC REFERENCE MANUAL DEPENDING ON THE TYPE OF ENTRY BEING MADE

## **TERMINOLOGY CHANGES**

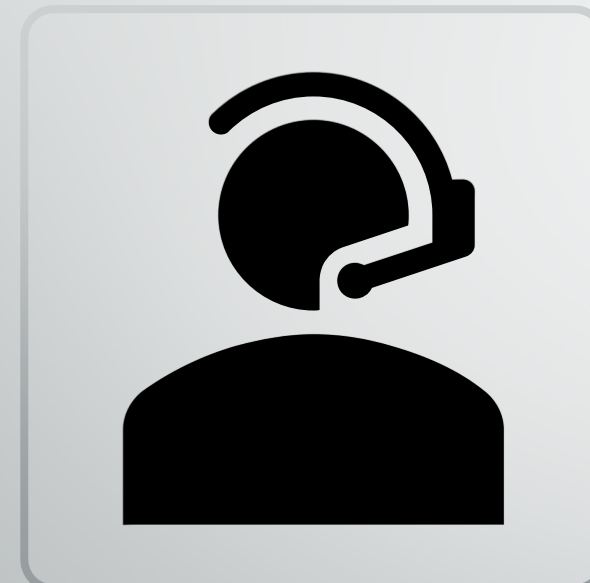

Ē

CANCEL = CLEAR
VOID = CANCEL

•ALIAS = SUPPLEMENTAL RECORD

# WANTED PERSONS

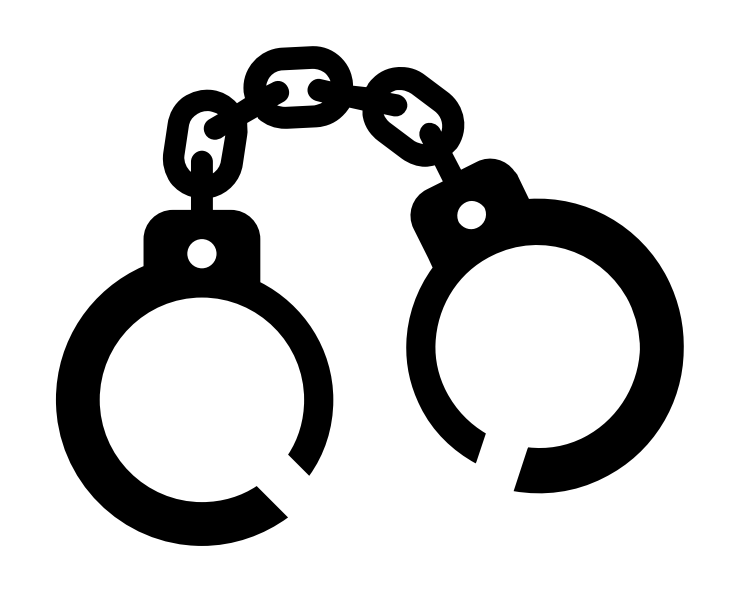

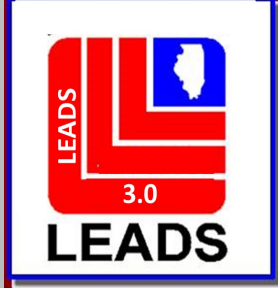

# **NEW FIELDS**

- WARRANT NUMBER
- COURT IDENTIFIER
- ADDITIONAL OFFENSE
- CAUTION/MEDICAL CONDITION (CMC FIELD)
- ETHNICITY
- CITIZENSHIP
- DNA

Ē

- DNA LOCATION
- STOLEN/FRAUDULENT INFO
- OPTIONAL ADDRESS
- OPTIONAL LINKAGE INFORMATION

## FIELDS NO LONGER REQUIRED

- ORA FIELD

• ENT FIELD

• OPR FIELD

|              | 🔲 QVEHPER - Vehicle & Pers                                                                                | son Query Form            |                                |                                                                |                                |
|--------------|----------------------------------------------------------------------------------------------------|---------------------------|--------------------------------|----------------------------------------------------------------|--------------------------------|
| ceiv         | ★ <u>M</u> essage Key                                                                                     | <u>O</u> RI               |                                |                                                                |                                |
| mmar<br>View | Z2 = Basic Query                                                                                          | ▼ IL0849624 = ISP         | INFORMATION SERVICES BUREAU SE | RINGFIELD 🔻                                                    |                                |
| SSAG         | Z2 = Basic Query<br>Z5 = Enhanced Plate Query<br>Z7 = Driver History<br>ZA = All NCIC Wanted<br>ZF = FOID | ▲ S # <u>N</u> CIC #      | Inquiry MKEs available         | for general inquiries                                          |                                |
|              | ZH = Disabled Hanging Tag                                                                                 | Region                    | License Year License Ty        | pe                                                             |                                |
|              | TS = Vehicle Title File                                                                                   |                           | ▼                              | P -                                                            | -                              |
|              | ZK = SOS Emergency Contact                                                                                | ▼                         |                                |                                                                |                                |
|              | ZX = SOS Soundex                                                                                          | •                         | Sex Race                       | Date of Birth                                                  |                                |
|              |                                                                                                    |                           |                                | ✓ _/_/                                                         |                                |
|              | So <u>c</u> ial Security # <u>M</u> iscellaneo                                                            | ous #                     |                                | Driver Image     Hotfiles Image       ▼     N = No     Y = Yes | Related Search Hit<br>N = No ▼ |
|              | Driver <u>L</u> icense #                                                                                  | Driver Licen <u>s</u> e S | State/Region Code              | nger allows more than one                                      |                                |
|              | State ID # FBI / UCN                                                                                      | # FOID #                  | WIIGO                          | w to be open at a time                                         |                                |
|              | VEHICLE                                                                                                   |                           |                                |                                                                |                                |
|              | <u>v</u> in #                                                                                             | OAN #                     | Vehicle Year Vehic             | le <u>M</u> ake                                                |                                |
|              |                                                                                                    |                           |                                |                                                                |                                |
|              |                                                                                                    | Submit                    | Clear                          | Close                                                          |                                |
|              |                                                                                                    |                           |                                |                                                                |                                |
|              | EW - Enter Wan                                                                                            | ted Person                | EM - NCIC Enter Missing Per    | rson EPO - Enter Pr                                            | Action Order                   |
|              |                                                                                                    | ieu reison                |                                |                                                                | Control of del                 |

## WANTED PERSON FORMATS

Ē

## THERE ARE TWO WAYS TO ACCESS EACH FORMAT

THE QUICK QUERY BAR AND THE FORMS TREE

## **QUICK QUERY BAR**

### **EW + ENTER = WANTED PERSON FORMAT**

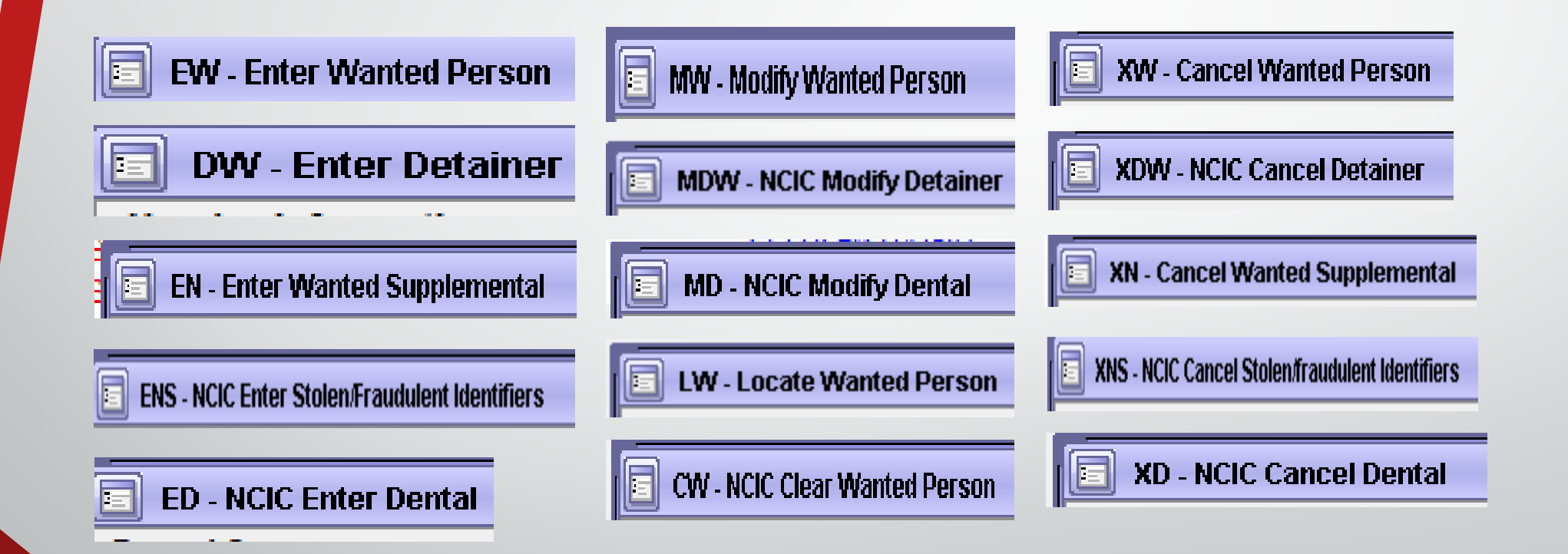

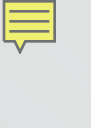

## **FORMS TREE**

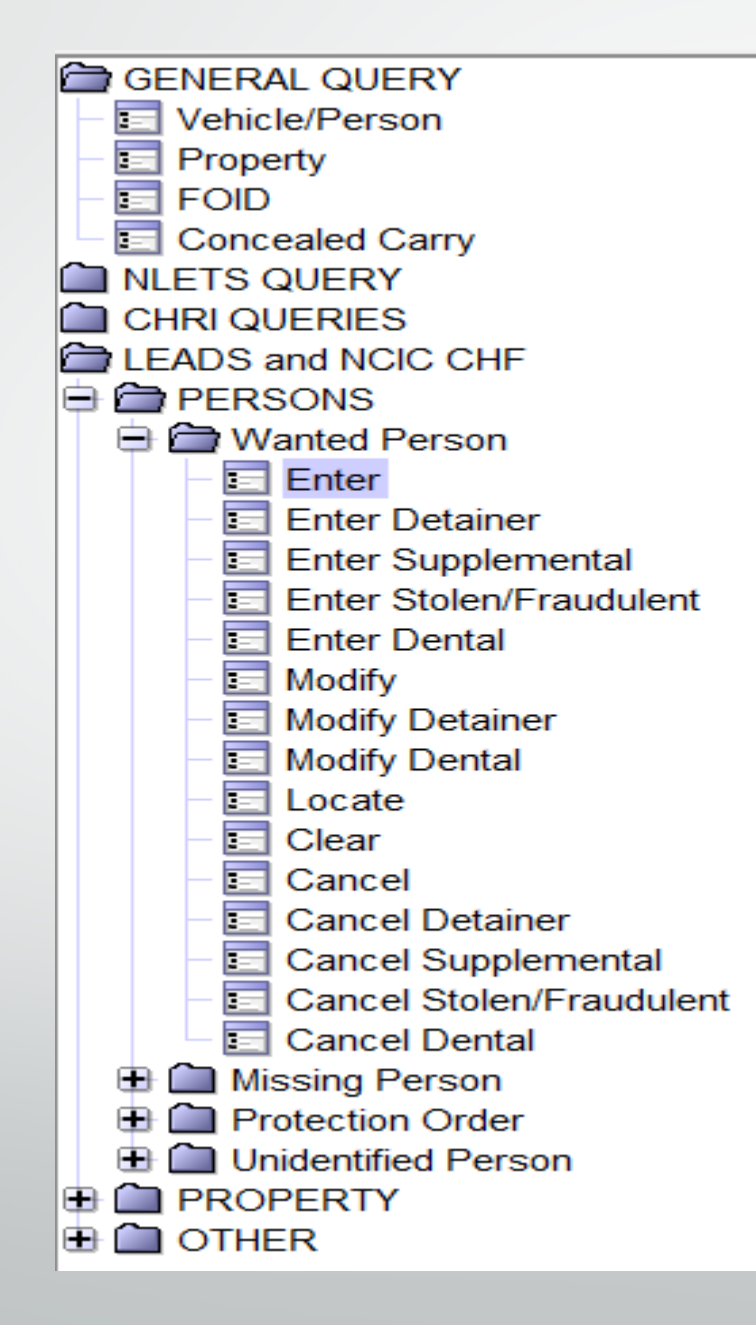

| EW - Enter Wanted Person                                  |                                                                                  |  |
|-----------------------------------------------------------|----------------------------------------------------------------------------------|--|
| Header Information                                        |                                                                                  |  |
| * <u>M</u> essage Key                                     | <u>O</u> RI                                                                      |  |
| EW = Wanted Person                                        | IL0849624 = ISP INFORMATION SERVICES BUREAU SPRINGFIELD                          |  |
| Offense Information                                       | IL0849624 = ISP INFORMATION SERVICES BUREAU SPRINGFIELD                          |  |
| *Date of Warrant * Offense                                | IL1000400 = PD MARION IL                                                         |  |
|                                                           |                                                                                  |  |
| *Extradition Limitation *Court Limits Geo                 | ographic Area                                                                    |  |
|                                                           |                                                                                  |  |
| Personal Information                                      |                                                                                  |  |
| Caution/Medical Condition                                 |                                                                                  |  |
|                                                           |                                                                                  |  |
| *Name *Sex                                                | *Race Date of Birth Age Place of Birth                                           |  |
|                                                           |                                                                                  |  |
| *Height *Weight *Hair Color *Eye Color                    | r Skin Tone Scars, Marks, Tattoos Ethnicity                                      |  |
|                                                           |                                                                                  |  |
| Citizenship Social Sec                                    | curity # FBI /UCN # <u>State ID # Miscellaneous #</u> Fingerprint Classification |  |
|                                                           |                                                                                  |  |
| DNA DNA Location                                          | Date Emancipation                                                                |  |
|                                                           |                                                                                  |  |
| Operator's License State Operator's License #             | Expiration Year                                                                  |  |
| ▼                                                         |                                                                                  |  |
| Vehicle Information                                       |                                                                                  |  |
| Vehi <u>c</u> le Color                                    | Vehicle Year_Vehicle Make Vehicle Model                                          |  |
| ▼ / ▼                                                     |                                                                                  |  |
| Vehicle <u>S</u> tyle <u>V</u> IN #                       |                                                                                  |  |
| ▼                                                         |                                                                                  |  |
| License Month License <u>Y</u> ear Licen <u>s</u> e State | License <u>T</u> ype <u>L</u> icense #                                           |  |
|                                                           |                                                                                  |  |

| Stale » (Even dule et la entifica » la fermation |                                      |                    |                  |       |
|--------------------------------------------------|--------------------------------------|--------------------|------------------|-------|
|                                                  |                                      |                    |                  |       |
| Personal Information                             |                                      |                    |                  |       |
| Nam <u>e</u> Da                                  | te of Birth Social Security # Miscel | laneo <u>u</u> s # |                  |       |
|                                                  | <u>!_!</u>                           | ▼                  |                  |       |
| Operator License Information                     |                                      |                    |                  |       |
| Operator License State Operator License #        | Expiration Vear                      |                    |                  |       |
|                                                  |                                      |                    |                  |       |
|                                                  |                                      |                    |                  |       |
| Optional Address Information                     |                                      |                    |                  |       |
| Type Desumented Data                             |                                      |                    |                  |       |
|                                                  |                                      |                    |                  |       |
|                                                  | <b>a</b>                             |                    |                  |       |
| Street # Street Name                             | <u>C</u> ity Name                    | State              | <u>Z</u> ip Code |       |
|                                                  |                                      |                    |                  |       |
| Coun <u>ty</u>                                   |                                      |                    |                  |       |
|                                                  |                                      |                    |                  |       |
| Optional Linkage Information                     |                                      |                    |                  |       |
| Notify Agonov Linkago Agonov ID Linkago Coco #   |                                      |                    |                  |       |
|                                                  |                                      |                    |                  |       |
|                                                  |                                      |                    |                  |       |
| Miscellaneous Information                        |                                      |                    |                  |       |
|                                                  |                                      |                    |                  |       |
|                                                  |                                      |                    |                  |       |
|                                                  |                                      |                    |                  |       |
|                                                  |                                      | <b>•</b>           |                  |       |
| Agency Case Number                               |                                      |                    |                  |       |
| Agency Case #                                    |                                      |                    |                  |       |
|                                                  |                                      |                    |                  |       |
|                                                  |                                      |                    |                  |       |
|                                                  |                                      |                    |                  |       |
|                                                  | Submit                               | Clear              |                  | Close |

| 🚽 Ter | minal DZY - O | RI IL0849624 - I | ogged in as H  | UTCHIT - O | penFox® Desktop |  |
|-------|---------------|------------------|----------------|------------|-----------------|--|
|       |               |                  | loggea mas i r | 0.0.0      | permon beamop   |  |

#### LEADS Forms Accessibility User Session Window Tools Help

| — | ð            | $\times$ |
|---|--------------|----------|
|   | <u> M</u> oo | dules    |
|   | _ 2          |          |
|   |              |          |

| 💷 EW - Enter Wanted Person                             |                                                                           | _ P X    |
|--------------------------------------------------------|---------------------------------------------------------------------------|----------|
| Header Information                                     |                                                                           | <b>^</b> |
| * <u>M</u> essage Key                                  | <u>O</u> RI                                                               |          |
| EW1 = Wanted Person - LEADS Only                       | IL0849624 = ISP INFORMATION SERVICES BUREAU SPRINGFIELD 💌                 |          |
| EW = Wanted Person                                     | Type of message (1 - 7 alphanum+)                                         |          |
| EW-C = Wanted Person - Caution                         | Original Offense Warrant # Court Identifier Additional Offense            |          |
| EW1 = Wanted Person - LEADS Only                       |                                                                           |          |
| ET = Wanted Person - Caution - LEAD's Only             | eographic Area                                                            |          |
| ET-C = Wanted Person - Temporary - Caution             |                                                                           |          |
| ET1 = Wanted Person - Temporary - LEADS Only           |                                                                           |          |
| ET1C = Wanted Person - Temprary - Caution - LEADS Only |                                                                           |          |
| Caution/Medical Condition                              |                                                                           |          |
|                                                        | * Dese                                                                    |          |
|                                                        |                                                                           |          |
|                                                        |                                                                           |          |
| 00 = Armed and dangerous                               | Skin fone     Scars, Marks, fattoos                                       |          |
| 01 = Other (Identify in the MIS Field)                 | curity # EBL/LICN # State ID # Miscellaneous # Eingerprint Classification |          |
| 05 = Violent tendencies                                |                                                                           |          |
| 10 = Martial arts expert                               | Date of Emancipation                                                      |          |
| 15 = Explosive expertise                               |                                                                           |          |
| 20 = Known to abuse drugs                              |                                                                           |          |
| 25 = Escape risk                                       |                                                                           |          |
| 30 = Sexually violent predator-Contact ORI             | Vehicle Yea <u>r</u> Vehicle <u>M</u> ake Vehicle M <u>o</u> del          |          |
| 40 = International Flight Risk                         |                                                                           |          |
| 50 = Heart condition                                   |                                                                           |          |
| 55 = Alcoholic                                         | License <u>T</u> ype License #                                            |          |
| 60 = Allergies                                         |                                                                           |          |
| 65 = Epilepsy                                          |                                                                           |          |
| 70 = Suicidal                                          |                                                                           |          |
| 80 = Medication required                               |                                                                           |          |
| 85 = Hemophiliac                                       |                                                                           |          |
| 90 = Diabetic                                          | Expiration Year                                                           | 9        |
| 🖂 Mailbox for HUTCHIT - Inbox                          | E EW - Enter Wanted Person                                                | ۵::۵     |
| Type here to search                                    |                                                                           | AM       |
|                                                        |                                                                           | 2021 1   |

| QH - Summ               | ary History 💷 🖂                                  |
|-------------------------|--------------------------------------------------|
| -Header Informa         | ation                                            |
| <u>O</u> RI IL08496     | 24 = ISP INFORMATION SERVICES BUREAU SPRINGFIELD |
| Required Field          |                                                  |
| * <u>P</u> urpose       | C = Criminal Justice                             |
| * <u>A</u> ttention     | HUTCHINSON                                       |
| *Requester              | HUTCHINSON                                       |
| By NAM/DOB              | By NAM/SID By NAM/FBI By SOC/MNU                 |
| Required Infor          | mation                                           |
| * <u>N</u> ame          | DELCID,ZOILA B                                   |
| * <u>S</u> ex           | F = Female ▼                                     |
| * <u>R</u> ace          | e U = Unknown ▼                                  |
| * <u>D</u> ate of Birth | 08/23/1989                                       |
|                         |                                                  |
| s                       | ubmit Clear Close                                |

| Summary:             | QН: | NAM=DELCID, ZOILA | В | SEX=F | RAC=U | DOB=198908 | 323 |
|----------------------|-----|-------------------|---|-------|-------|------------|-----|
| Wien Maggara Dataila |     |                   |   |       |       |            |     |

View Message Details

#### 7L01 NCIC RESPONSE

#### IL0849624

THIS NCIC INTERSTATE IDENTIFICATION INDEX RESPONSE IS THE RESULT OF YOUR INQUIRY ON NAM/DELCID,ZOILA B SEX/F RAC/U DOB/19890823 PUR/C ATN/HUTCHINSON

**FBI Record** Enter Wanted NAME FBI N INQUIRY DATE DELCID, ZOILA 551314 2021/06/09 7 SEX RACE BIRT ATE HEIGHT WEIGHT EYN HAIR PHOTO F W 1989 /23 507 190 BR BLK N BIRTH PLACE GUATEMALA FINGERPRINT CLASS PATTERN CLASS ALIAS NAMES CASTRO,ZOILA BETZABE DEL CID MOLINA, ZOILA BETZABE DEL CID, ZOILA BETZABE OTHER BIRTH DATES SOCIAL SECURITY MISC NUMBERS 1989/08/26 336-08-4866 AR-A087117967 IDENTIFICATION DATA UPDATED 2012/02/07 THE CRIMINAL HISTORY RECORD IS MAINTAINED AND AVAILABLE FROM THE FOLLOWING: ILLINOIS - STATE ID/IL10756091 THE RECORD(S) CAN BE OBTAINED THROUGH THE INTERSTATE IDENTIFICATION

After submitting the QH format, here is the criminal history response received. I have the option to choose FBI Record OR Enter Wanted from this format.

When I selected the FBI record option, this is the format that comes up and the FBI number is pre-populated.

| 1 | 🔄 QR - CHRI Rapsheet 📃 🗌 🔀 |
|---|----------------------------|
|   | Header Information         |
|   |                            |
|   | Required Information       |
|   | * <u>P</u> urpose          |
|   | * <u>A</u> ttention        |
|   | *Requester                 |
| 1 | One of the Following       |
|   | EBI/UCN# 551314VC7         |
|   | <u>S</u> tate ID #         |
|   | Optional Information       |
| ł | Department/Agency          |
|   | Address/P.O. Box           |
|   | City, State                |
|   | Zip Code                   |
|   | Building                   |
|   | Submit Clear Close         |

| 🗉 EW - Enter Wanted Person                  |                            |                               |                               |                        |                          | . P X |
|---------------------------------------------|----------------------------|-------------------------------|-------------------------------|------------------------|--------------------------|-------|
| Header Information                          |                            |                               |                               |                        |                          |       |
| * <u>M</u> essage Key                       | <u>0</u> RI                |                               |                               |                        |                          |       |
| EW = Wanted Person                          | ▼                          |                               | ▼                             |                        |                          |       |
| Offense Information                         |                            |                               |                               |                        |                          |       |
| *Date of <u>W</u> arrant *O <u>f</u> fense  |                            | Original Off <u>e</u> nse     | <u>W</u> arrant #             | Court Identifier Add   | iti <u>o</u> nal Offense |       |
|                                             | ▼                          |                               | ▼                             |                        | •                        |       |
| * Extradition Limitation * Co               | urt Limits Geographi       | c Area                        |                               |                        |                          |       |
| Personal Information                        |                            |                               |                               |                        |                          |       |
| Caution/Medical Condition                   |                            |                               |                               |                        |                          |       |
| ▼                                           |                            |                               |                               |                        |                          |       |
| * <u>N</u> ame                              | * <u>S</u> ex *            | * <u>R</u> ace                | Date of Birth Age Place of    | Birth                  |                          |       |
| DELCID,ZOILA B                              | F = Female 🔻               | W = White                     | ▼ 08/23/1989                  |                        | ▼                        |       |
| *Height *Weight *Hair <u>C</u> olor         | * <u>E</u> ye Color        | Skin Tone                     | Scars, <u>M</u> arks, Tattoos |                        | Ethnicity                |       |
| 507 190 BLK = Black                         | BRO = Brown                | ▼                             |                               |                        | ▼                        | •     |
| Citizenship                                 | So <u>c</u> ial Security # | FBI /UCN # <u>S</u> tate ID # | Miscella <u>n</u> eous #      | Fingerprint Classifica | tion                     |       |
|                                             | ▼ 336084866                | 551314VC7                     | AR-A087117967                 | ▼                      |                          |       |
| DNA DNA Location                            | Date o                     | of Emancipation               |                               |                        |                          |       |
|                                             |                            |                               |                               |                        |                          |       |
| Operator's License State Operator's License | # Expi                     | ration Year                   |                               |                        |                          |       |
| ▼                                           |                            |                               |                               |                        |                          |       |

### EN-ENTER WANTED SUPPLEMENTAL (AKA ALIAS)

| EN - Enter Wanted Supplemental            |                                                 |                               |
|-------------------------------------------|-------------------------------------------------|-------------------------------|
| Header Information                        |                                                 |                               |
| <u>M</u> essage Key                       | <u>O</u> RI                                     |                               |
| EN = Enter Supplemental                   | IL0849624 = ISP INFORMATION SERVICES BUREAU SPR | RINGFIELD 🔻                   |
| Record Identifiers                        |                                                 |                               |
| * LEADS # * Name                          |                                                 |                               |
|                                           |                                                 |                               |
| Supplemental Data                         |                                                 |                               |
| Caution/Medical Condition                 | 4                                               |                               |
|                                           | Can add an additional ca                        | aution/medical condition here |
| Alias                                     | Alias                                           | Alias                         |
|                                           |                                                 |                               |
| Date of Birth Date of Birth Date of Birth | S <u>c</u> ars, Marks, Tattoos                  |                               |
|                                           |                                                 | ▼                             |
| Miscellaneous #                           | Social Security # State ID #                    |                               |
|                                           |                                                 |                               |
| Citizenship                               |                                                 |                               |
|                                           | ▼                                               |                               |
| License Month License Year                | License Type                                    | License #                     |
| <b></b>                                   | ▼                                               | ▼                             |
| Operator's License State Operator's       | License # Expiration Year                       |                               |
| ▼                                         |                                                 |                               |
| Vehi <u>c</u> le Color                    | Vehicle Year Vehicle Make                       | Vehicle Model                 |
| ✓ /                                       | ▼                                               |                               |
| Vehicle <u>S</u> tyle <u>V</u> IN #       |                                                 |                               |
|                                           |                                                 |                               |
| l <u>m</u> age # <u>I</u> mage Type       |                                                 |                               |
|                                           |                                                 |                               |
|                                           |                                                 |                               |
|                                           |                                                 |                               |
| Subr                                      | hit Clear                                       | Close                         |

| WW - Modify Wanted Person                |                            |                             |                                  |                                      | 3 |
|------------------------------------------|----------------------------|-----------------------------|----------------------------------|--------------------------------------|---|
| Header Information                       |                            |                             |                                  |                                      |   |
| * <u>M</u> essage Key                    | <u>O</u> RI                |                             |                                  | THE MKE CAN BE MODIFIED IN LEADS     |   |
|                                          | IL0849624 = ISP INFORMAT   | ION SERVICES BUREAU SPRING  | GFIELD 🔻                         |                                      |   |
| Record Identifiers                       |                            |                             |                                  |                                      |   |
| *LEADS# *Name                            |                            |                             |                                  | IN NCIC, THE MESSAGE KEY CAN UNLY BE |   |
|                                          |                            |                             |                                  | MODIFIED "UP" – FOR EXAMPLE, NO      |   |
| Modifiable Fields                        |                            |                             |                                  | CAUTION TO CAUTION                   |   |
| Message Information                      |                            |                             |                                  |                                      |   |
| MKE                                      | <u>o</u> ri                |                             | Name of <u>V</u> alidator        |                                      |   |
|                                          | ▼                          |                             | ▼                                |                                      |   |
| Offense Information                      |                            |                             |                                  |                                      |   |
| Date of Warrant Offense                  | c                          | riginal Offense             | Warrant #                        | Court Identifier Additional Offense  |   |
|                                          | <b>•</b>                   | <u> </u>                    | <br>▼                            |                                      |   |
| Extradition Limitation                   | Court Limits Geographic Ar | ea                          |                                  |                                      |   |
|                                          | •                          |                             |                                  |                                      |   |
| Personal Information                     |                            |                             |                                  |                                      |   |
| Caution/Medical Condition                |                            |                             |                                  |                                      |   |
| <b>_</b>                                 |                            |                             |                                  |                                      |   |
| Name                                     | <u>S</u> ex <u>R</u> ace   | •                           | Date of Birth Age Place of Birth |                                      |   |
|                                          |                            |                             | ▼                                |                                      |   |
| Height Weight Hair <u>C</u> olor         | Eye Color                  | Skin Tone Sca               | ars, <u>M</u> arks, Tattoos      | Ethnicity                            |   |
| · · · · · · · · · · · · · · · · · · ·    | •                          | ▼                           |                                  | ▼                                    |   |
| Citizenship                              | <u>S</u> tate ID #         | Social Security # FBI /UCN# | Miscella <u>n</u> eous #         | Fingerprint Classification           |   |
|                                          | ▼                          |                             |                                  |                                      |   |
| DNA DNA Location                         |                            | Date of Emancipation        |                                  |                                      |   |
| ▼                                        |                            |                             |                                  |                                      |   |
| Operator's License State Operator's Lice | ense # Expira              | ition Year                  |                                  |                                      |   |
| •                                        |                            |                             |                                  |                                      |   |

| ( <del>ehic</del> le Info | rmation                      |                                        |                         |                     |           |              |      |                     |
|---------------------------|------------------------------|----------------------------------------|-------------------------|---------------------|-----------|--------------|------|---------------------|
| /ehi <u>c</u> le Col      | or                           |                                        | Vehicle Yea <u>r</u> Ve | ehicle <u>M</u> ake | Vehicle M | <u>o</u> del | M    | odify Wanted Person |
|                           | ▼ 1                          |                                        | ▼                       |                     |           |              | ► Fo | rmat Continued      |
| /ehicle <u>S</u> ty       | le                           | <u>V</u> IN #                          |                         |                     |           |              |      |                     |
|                           |                              | ▼                                      |                         |                     |           |              |      |                     |
| License Mo                | onth Licen                   | se <u>Y</u> ear Licen <u>s</u> e State | License                 | Гуре                | License # |              |      |                     |
|                           | ▼                            |                                        | ▼                       |                     | ▼         |              |      |                     |
| ddress Inf                | ormation                     |                                        |                         |                     |           |              |      |                     |
| Гуре                      |                              | Documented Date                        |                         |                     |           |              |      |                     |
|                           | •                            |                                        |                         |                     |           |              |      |                     |
| <u>S</u> treet #          | <u>S</u> treet Name          | <u>C</u> i                             | ity Name                | <u>S</u> tate       |           | Zip Code     |      |                     |
|                           |                              |                                        |                         |                     | ▼         |              |      |                     |
| Coun <u>t</u> y           |                              | -                                      |                         |                     |           |              |      |                     |
|                           |                              |                                        |                         |                     |           |              |      |                     |
| Optional Lir              | nkage Information            |                                        |                         |                     |           |              |      |                     |
| Notif <u>y</u> Agen       | cy <u>L</u> inkage Agency ID | Lin <u>k</u> age Case #                |                         |                     |           |              |      |                     |
| •                         |                              |                                        |                         |                     |           |              |      |                     |
| liscellaneo               | ous Information              |                                        |                         |                     |           |              |      |                     |
|                           |                              |                                        |                         |                     |           |              |      |                     |
|                           |                              |                                        |                         |                     |           |              |      |                     |
|                           |                              |                                        |                         |                     | •         |              |      |                     |
|                           |                              |                                        |                         |                     |           |              |      |                     |
| ency Case                 | Number                       |                                        |                         |                     |           |              |      |                     |
| jency Case                | #                            |                                        |                         |                     |           |              |      |                     |
|                           |                              |                                        |                         |                     |           |              |      |                     |
|                           |                              |                                        |                         |                     | ;         |              |      |                     |
|                           |                              | Si                                     | ubmit                   |                     | Clear     |              |      | Close               |

## ENS – NCIC ENTER STOLEN/FRAUDULENT IDENTIFIERS

| ENS - NCIC Enter Stolen/Fraudulent Identifiers              |                 |       |
|-------------------------------------------------------------|-----------------|-------|
| Header Information                                          |                 |       |
| QRI                                                         |                 |       |
| IL0849624 = ISP INFORMATION SERVICES BUREAU SPRINGFI        | ELD 🔻           |       |
| Record Identifiers                                          |                 |       |
| * LEADS # * Name                                            |                 |       |
|                                                             |                 |       |
| Stolen/Fraudulent Data                                      |                 |       |
| Name                                                        | Name            | Name  |
|                                                             |                 |       |
| Date of Birth Date of Birth Date of Birth Social Security # | Miscellaneous # |       |
|                                                             | ▼               |       |
| Operator's License State Operator's License #               | Expiration Year |       |
| ▼                                                           |                 |       |
|                                                             |                 |       |
| Submit                                                      | Clear           | Close |
|                                                             |                 |       |
|                                                             |                 |       |
|                                                             |                 |       |
|                                                             |                 |       |

| Record Informat<br>* NCIC #<br>                                                                                                    | ion * Age<br>ks                                                                                                    | en <u>c</u> y Case #            | ŧ                                                                | * <u>X</u> -Rays<br>▼                                                                                                    | * <u>D</u> ental                             | Models                                                                 | <br> |   |     |     |
|----------------------------------------------------------------------------------------------------|----------------------------------------------------------------------------------------------------|---------------------------------|------------------------------------------------------------------|----------------------------------------------------------------------------------------------------|----------------------------------------------|------------------------------------------------------------------------|------|---|-----|-----|
| Dental Characte<br>* Dental Charac                                                                                                    | ristic Inforn<br>teristics                                                                                                    | nation                          |                                                                  |                                                                                                    |                                              |                                                                        | <br> |   | •   |     |
| /       X       V       I         1             2              3               4               5               6               7               9               10 | O         D         F           I         I         I         I         I           I         I         I         I         I         I           I         I         I         I         I         I         I           I         I         I         I         I         I         I         I           I         I         I         I         I         I         I         I         I           I         I | F         L         C         F | R 12<br>13<br>14<br>15<br>16<br>16<br>17<br>18<br>19<br>20<br>21 | M         O         D         F           I         I         I         I         I         I           I         I         I         I         I         I         I           I         I         I         I         I         I         I         I           I         I | L C I<br>I I I I I I I I I I I I I I I I I I | R 23<br>24<br>25<br>26<br>26<br>27<br>28<br>29<br>30<br>30<br>31<br>32 |      | O | D F | L C |

| Record Ident                                                                                  |                                  |                                                                                                    |                                                                                                    |
|-----------------------------------------------------------------------------------------------|----------------------------------|----------------------------------------------------------------------------------------------------|----------------------------------------------------------------------------------------------------|
|                                                                                               | mers                             |                                                                                                    |                                                                                                    |
| * NCIC #                                                                                      | * Agen <u>c</u> y Case           | ÷ #                                                                                                    |                                                                                                    |
|                                                                                               |                                  |                                                                                                    |                                                                                                    |
| Modifiable Fi                                                                                 | əlds                             |                                                                                                    |                                                                                                    |
| Dental Infor                                                                                  | mation                           |                                                                                                    |                                                                                                    |
| <u>X</u> -Rays                                                                                | <u>D</u> ental Models <u>D</u> e | ntist's Remarks                                                                                                    | NDIR Data Available                                                                                                 |
| ▼                                                                                             |                                  |                                                                                                    |                                                                                                    |
| Dental Cha                                                                                    | racteristics                     |                                                                                                    | ▼                                                                                                    |
| / X V                                                                                         | MODFL                            | CR / XVMODFLCR                                                                                                    | X V M O D F L C                                                                                                    |
| 1                                                                                             |                                  |                                                                                                    | 23                                                                                                    |
| 2                                                                                             |                                  |                                                                                                    | 24                                                                                                    |
|                                                                                               |                                  |                                                                                                    | 25                    _                                                                                             |
| 3                                                                                             |                                  |                                                                                                    |                                                                                                    |
|                                                                                               |                                  |                                                                                                    |                                                                                                    |
| 3<br>4<br>5                                                                                   |                                  |                                                                                                    | 26 0 0 0 0 0 0 0 0 0 0 0 0 0 0 0 0 0 0 0                                                                            |
| 3         4         5         6         7                                                     |                                  | 15       15       10       10       10       10       10       10       10       10       10       10       10       10       10       10       10       10       10       10       10       10       10       10       10       10       10       10       10       10       10       10       10       10       10       10       10       10       10       10       10       10       10       10       10       10       10       10       10       10       10       10       10       10       10       10       10       10       10       10       10       10       10       10       10       10       10       10       10       10       10       10       10       10       10       10       10       10       10       10       10       10       10       10       10       10       10       10       10       10       10       10       10       10       10       10       10       10       10       10       10       10       10       10       10       10       10       10       10       10       10       10 <td< td=""><td>26      </td></td<>                                                                                                    | 26                                                                                                    |
| 3            4            5            6            7            8                            |                                  | 15       15       16       16       16       16       16       16       16       16       16       16       16       16       16       16       16       16       16       16       16       16       16       16       16       16       16       16       16       16       16       16       16       16       16       16       16       16       16       16       16       16       16       16       16       16       16       16       16       16       16       16       16       16       16       16       16       16       16       16       16       16       16       16       16       16       16       16       16       16       16       16       16       16       16       16       16       16       16       16       16       16       16       16       16       16       16       16       16       16       16       16       16       16       16       16       16       16       16       16       16       16       16       16       16       16       16       16       16       16       16       16 <td< td=""><td>26                                                                                                    .</td></td<> | 26                                                                                                    . |
| 3            4            5            6            7            8            9               |                                  | 15       15       16       16       16       16       16       16       16       16       16       16       16       16       16       16       16       16       16       16       16       16       16       16       16       16       16       16       16       16       16       16       16       16       16       16       16       16       16       16       16       16       16       16       16       16       16       16       16       16       16       16       16       16       16       16       16       16       16       16       16       16       16       16       16       16       16       16       16       16       16       16       16       16       16       16       16       16       16       16       16       16       16       16       16       16       16       16       16       16       16       16       16       16       16       16       16       16       16       16       16       16       16       16       16       16       16       16       16       16       16       16 <td< td=""><td>26                                                                                                    .</td></td<> | 26                                                                                                    . |
| 3            4            5            6            7            8            9            10 |                                  | 15       15       16       16       16       16       16       16       16       16       16       16       16       16       16       16       16       16       16       16       16       16       16       16       16       16       16       16       16       16       16       16       16       16       16       16       16       16       16       16       16       16       16       16       16       16       16       16       16       16       16       16       16       16       16       16       16       16       16       16       16       16       16       16       16       16       16       16       16       16       16       16       16       16       16       16       16       16       16       16       16       16       16       16       16       16       16       16       16       16       16       16       16       16       16       16       16       16       16       16       16       16       16       16       16       16       16       16       16       16       16       16 <td< td=""><td>26                                                                                                    .</td></td<> | 26                                                                                                    . |

Ē

| 🖬 LW - Locate Wanted Person 💷 🛛                                | 🗉 LW - Locate Wanted Person 💷 🛛                                |
|----------------------------------------------------------------|----------------------------------------------------------------|
| Header Information                                             | Header Information                                             |
| Message Key LW = Locate Wanted Person 💌                        | <u>M</u> essage Key L <mark>W = Locate Wanted Person ▼</mark>  |
| ORI IL0849624 = ISP INFORMATION SERVICES BUREAU SPRINGFIELD ▼  | ORI IL 9624 = ISP INFORMATION SERVICES BUREAU SPRINGFIELD ▼    |
| LEADS Locate NCIC Locate                                       | LEADS Locate NCIC Locate                                       |
| Record Identifiers                                             | Record Identifiers                                             |
| * LEADS # * Name                                               | Name NCIC # Agency Case #                                      |
|                                                                |                                                                |
| Required Information                                           | Required Information                                           |
| * Date of Recovery 02/19/2021                                  | *Date of Recovery 03/01/2021                                   |
| * Extradition 🔹                                                | * <u>E</u> xtradition                                          |
| Benefits and Effectiveness NCIC statistics only – not required | Benefits and Effectiveness NCIC statistics only – not required |
| Recovering Agency Case # Reason For Removal Person Armed       | Recovering Agency Case # Reason For Removal Person Armed       |
|                                                                |                                                                |
| Hit Results Missing Persons Found Persons Apprehended          | Hit Results Missing Persons Found Persons Apprehended          |
|                                                                |                                                                |
| <u>Value of Recovered</u> Value of Other Value of Contraband   | Value of Recovered Value of Other Value of Contraband          |
|                                                                |                                                                |
| Submit Clear Close                                             | Submit Clear Close                                             |

## 

NCIC FUNCTION AT THIS TIME

| <u>URI 120045024 - ISP INF</u> | ORIVIATION SERVICES BUREAU SPRINGFIELD |
|--------------------------------|----------------------------------------|
| Record Identifiers             |                                        |
| *LDS #                         |                                        |
| *Name                          |                                        |
| Required Information           |                                        |
| * Data of Datainan             |                                        |
| • Date of Detainer             |                                        |
| * Detai <u>n</u> er Case #     |                                        |
| * Incarceration Agency         |                                        |
| Optional Information           |                                        |
| Incarceration Start Date       |                                        |
| Sentence Expiration Date       |                                        |
| Disco of language and an       |                                        |
| Place of incarceration         |                                        |
|                                |                                        |

|                    | IC Woalty Det          | ainer                                 |              |      |
|--------------------|------------------------|---------------------------------------|--------------|------|
| Header Infor       | mation                 |                                       |              |      |
| <u>O</u> RI IL0849 | 9624 = ISP INF         | ORMATION SERVIC                       | ES BUREAU SI |      |
| Record Ident       | ifiers                 |                                       |              |      |
| *LDS#              |                        |                                       |              |      |
| *Name              |                        |                                       |              |      |
|                    |                        |                                       |              |      |
| Modifiable Fi      | elds                   |                                       |              |      |
| <u>D</u> at        | e of Detainer          |                                       |              |      |
| De                 | tai <u>n</u> er Case # |                                       |              |      |
| <u>Incarce</u>     | ation Agency           |                                       |              |      |
| Incarcerati        | on Start Date          |                                       |              |      |
| Sentence Ex        | niration Date          |                                       |              |      |
| Disco of           |                        |                                       |              |      |
| Pla <u>c</u> e of  | Incarceration          |                                       |              |      |
| Nam                | e of <u>V</u> alidator |                                       |              |      |
|                    |                        | · · · · · · · · · · · · · · · · · · · |              |      |
|                    | Submit                 | Clear                                 | C            | lose |

### CW – NCIC CLEAR WANTED PERSON

Formerly known as CANCEL

Ē

| Header Informa        | tion                                                                               |  |
|-----------------------|------------------------------------------------------------------------------------|--|
| <u>M</u> essage Key   | CW = Clear Wanted Person 💌                                                         |  |
| <u>O</u> RI           | IL0849624 = ISP INFORMATION SERVICES BUREAU SPRINGFIELD                            |  |
| Record Identifie      | rs                                                                                 |  |
| * LEADS #             | * Name                                                                             |  |
|                       |                                                                                    |  |
| Other Informati       | on                                                                                 |  |
| * Date of Clear       | Reason For Removal         Recovering Agency ID #         Recovering Agency Case # |  |
| 02/19/2021            |                                                                                    |  |
| Person Armed          | <u>H</u> it Results <u>P</u> ersons Apprehended <u>M</u> issing Persons Found      |  |
| <b></b>               |                                                                                    |  |
| <u>Value of Recov</u> | ered Value of Other Value of Contraband                                            |  |
|                       | Submit Clear Close                                                                 |  |

### XW – CANCEL WANTED PERSON

Formerly known as VOID

| 📃 XW - Cancel Wanted Person                                   |
|---------------------------------------------------------------|
| Header Information                                            |
| * <u>M</u> essage Key                                         |
| ORI IL0849624 = ISP INFORMATION SERVICES BUREAU SPRINGFIELD - |
| Record Identifiers                                            |
| * LEADS # * Name                                              |
|                                                               |
| Required Information                                          |
| * Date of Cancellation 02/19/2021                             |
| Optional Information                                          |
| Removal Reason                                                |
| Submit Clear Close                                            |

| 📃 XN - Cancel Wanted Supplemental                               |                                           |               |
|-----------------------------------------------------------------|-------------------------------------------|---------------|
| Header Information                                              |                                           |               |
| <u>O</u> RI                                                     |                                           |               |
| IL0849624 = ISP INFORMATION SERVICES BUREAU SPRINGFIELD         |                                           |               |
| Record Identifiers                                              |                                           |               |
| *LEADS # *Name                                                  |                                           |               |
|                                                                 |                                           |               |
|                                                                 | 1                                         |               |
| Supplemental Data                                               |                                           |               |
| Caution/ <u>M</u> edical Condition                              |                                           |               |
|                                                                 |                                           |               |
| <u>A</u> lias <u>A</u> lias                                     | Alias                                     |               |
|                                                                 |                                           |               |
| Date of Birth Date of Birth Date of Birth Scars, Marks, Tattoos | _                                         |               |
|                                                                 | • · · · •                                 |               |
| Miscellaneous # <u>S</u> ocial Security # <u>S</u>              | tate ID #                                 |               |
|                                                                 |                                           |               |
| Citizenship                                                     |                                           |               |
|                                                                 |                                           | "             |
| License Month License Year License State                        | License <u>Type</u>                       | License #     |
|                                                                 |                                           |               |
| Operator's License State Operator's License #                   | Expiration Year                           |               |
|                                                                 |                                           |               |
| Vehicle Color                                                   | Vehicle Yea <u>r</u> Vehicle <u>M</u> ake | Vehicle Model |
|                                                                 |                                           |               |
| venicie <u>S</u> tyle <u>V</u> IN #                             |                                           |               |
|                                                                 |                                           |               |
| I <u>m</u> age # <u>I</u> mage Type                             |                                           |               |

| Header Inform          | ation                     |                         |                 |      |       |
|------------------------|---------------------------|-------------------------|-----------------|------|-------|
| <u>o</u> ri            |                           |                         |                 |      |       |
| IL0849624 = 19         | SP INFORMATION SERVIC     | ES BUREAU SPRINGFI      | ELD 🔻           |      |       |
| Record Identif         | fiers                     |                         |                 |      |       |
| *LEADS #               | *Name                     |                         |                 |      |       |
|                        |                           |                         |                 |      |       |
| Supplemental           | Data                      |                         |                 |      |       |
| Name                   |                           | Name                    |                 | Name |       |
| Name                   |                           |                         |                 |      |       |
| Date of Birth          | Date of Birth Date of Bir | th Social Security # Mi | scellaneous #   |      |       |
|                        |                           |                         | scenarieous #   | ▼    |       |
| Operator' <u>s</u> Lic | ense State Operat         | or's <u>L</u> icense #  | Expiration Year |      |       |
|                        | ▼                         |                         |                 |      |       |
|                        |                           |                         |                 |      |       |
|                        | Subm                      | it                      | Clear           |      | Close |

| ♥ <b> </b> |                                                        |         |
|------------|--------------------------------------------------------|---------|
|            |                                                        |         |
|            | 🔄 XD - NCIC Cancel Dental                              |         |
|            | Header Information                                     |         |
|            | ORI IL0849624 = ISP INFORMATION SERVICES BUREAU SPRING | FIELD 🔫 |
|            | Record Identifiers                                     |         |
|            | *NCIC #                                                |         |
|            | * <u>Ag</u> ency Case #                                |         |
|            | Submit Clear Close                                     |         |
|            |                                                        |         |
|            |                                                        |         |

 $\times$ 

| 💼 XDW - NCIC Cancel Detainer 🔤 🖂                            |
|-------------------------------------------------------------|
| Header Information                                          |
| ORI IL0849624 = ISP INFORMATION SERVICES BUREAU SPRINGFIELD |
| Record Identifiers                                          |
| *LDS#                                                       |
| *Name                                                       |
| Required Fields                                             |
| * <u>D</u> etainer Case #                                   |
| Submit Clear Close                                          |

YQ - NLETS Hit Confirmation Request

| Header Informati       | on                                                      | Request Information        |          |
|------------------------|---------------------------------------------------------|----------------------------|----------|
| <u>O</u> RI            | IL0849624 = ISP INFORMATION SERVICES BUREAU SPRINGFIELD | *Request #                 | <b>—</b> |
| * Destination <u>1</u> |                                                         | * Confirmation Priority    | <b></b>  |
| Destination 2          | DZY                                                     | * Agency Case #            |          |
| Destination 3          |                                                         | LDS #                      |          |
| Destination <u>4</u>   |                                                         | NCIC #                     |          |
| Hit Information        |                                                         | Requester's Information    | <b>)</b> |
| *Reques <u>t</u> Type  |                                                         | * <u>R</u> equestor        |          |
| <u>L</u> icense #      | MP = Missing Person                                     | *Requesting <u>Ag</u> ency |          |
| VIN #                  | PO = Protection Order                                   | * P <u>h</u> one #         |          |
| <u>v</u> iiv #         | SA = Stolen Article                                     | <u>E</u> xtension          |          |
| Vehicle <u>Y</u> ear   | SB = Stolen Boat                                        | <u>F</u> ax #              |          |
| Vahiala Maka           | SL = Stolen License Plate                               | <u>C</u> ourt Order #      |          |
| Venicle <u>M</u> ake   | SP = Stolen Part                                        | <u>W</u> arrant #          |          |
| Remarks Section        |                                                         |                            |          |
|                        |                                                         |                            |          |
|                        | Submit                                                  |                            | Close    |

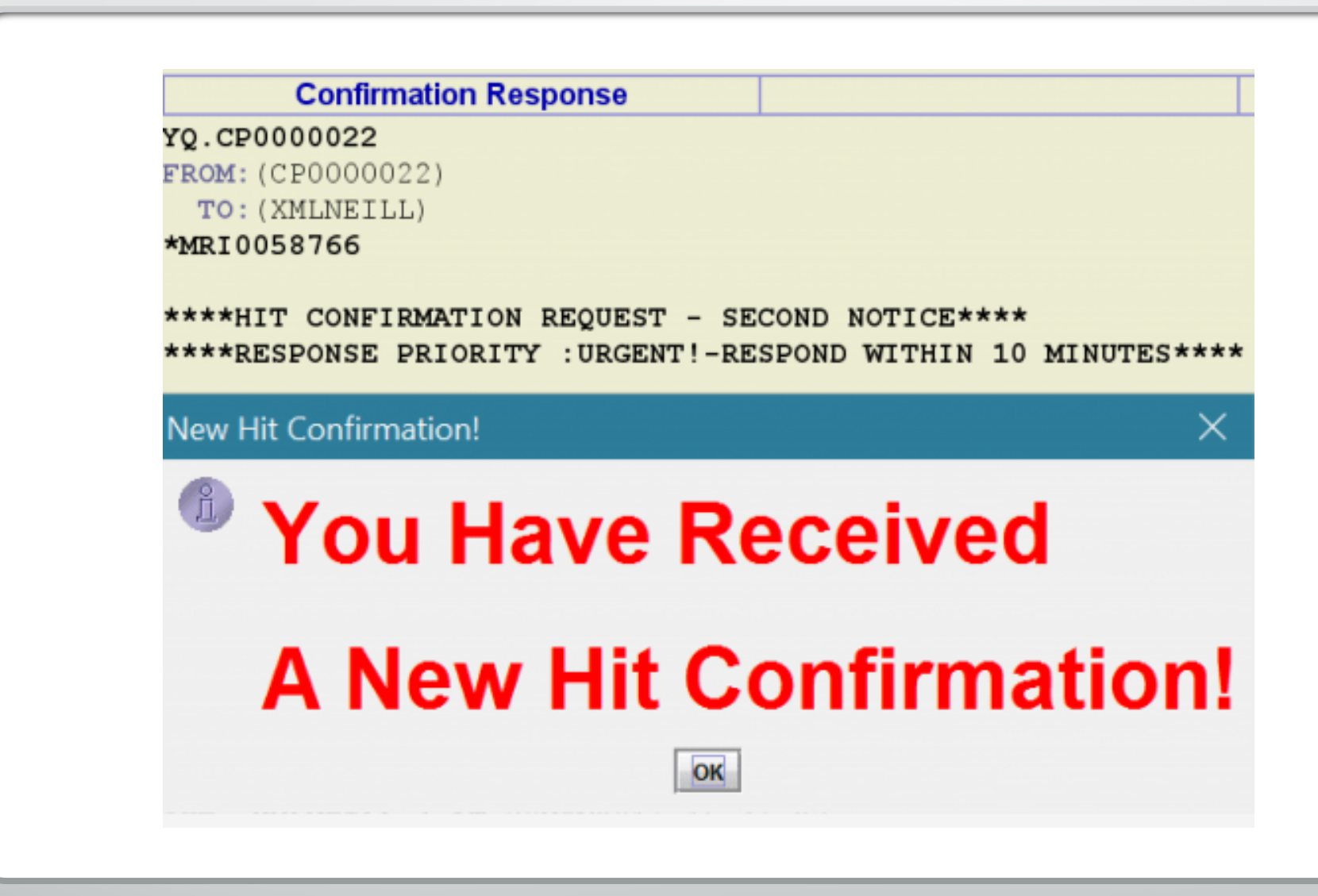

F

## YR - NLETS Hit Confirmation Response

| Ś |
|---|
|   |

| Header Information                                            | Response Information                     |
|---------------------------------------------------------------|------------------------------------------|
| ORI IL0849624 = ISP INFORMATION SERVICES BUREAU SPRINGFIELD 💌 | ★ <u>C</u> onfirmation Status            |
| * Destination <u>1</u>                                        | Confirmation <u>H</u> ours               |
| Destination 2 DZY                                             | * Agency Case #                          |
| Destination <u>3</u>                                          | LDS #                                    |
| Destination <u>4</u>                                          | NCIC #                                   |
| Hit Information                                               | Confirmer's Information                  |
|                                                               |                                          |
| × Hi <u>t</u> Type                                            | * <u>C</u> onfirmer                      |
| License # MR = Missing Person                                 | *Confirming Agency ILLINOIS STATE POLICE |
| PO = Protection Order                                         | * P <u>h</u> one #                       |
| $\underline{V}$ IN # SA = Stolen Article                      | Extension                                |
| Vehicle Year SB = Stolen Boat                                 | EAX #                                    |
| SG = Stolen Gun                                               | Court Order #                            |
| Vehicle Make SP = Stolen License Plate                        | Warrant #                                |
|                                                               |                                          |
| Remarks Section                                               |                                          |
|                                                               |                                          |
|                                                               |                                          |
|                                                               |                                          |
|                                                               |                                          |
|                                                               | •                                        |
|                                                               |                                          |
| Submit                                                        | Close                                    |

# LET'S MAKE A WANTED PERSON ENTRY

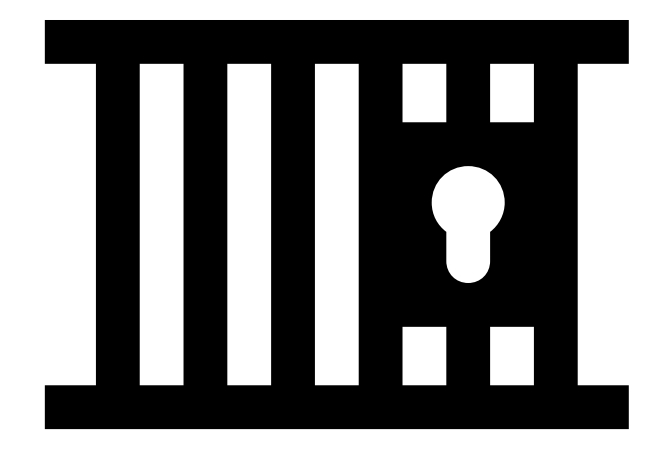

| EW - Enter Wanted Person                                                                                                    | . 2 |
|----------------------------------------------------------------------------------------------------|-----|
| Header Information                                                                                                    |     |
| * <u>M</u> essage Key <u>O</u> RI                                                                                               |     |
| EW-C = Wanted Person - Caution IL0849624 = ISP INFORMATION SERVICES BUREAU SPRINGFIELD 🔻                                        |     |
| Offense Information                                                                                                    |     |
| * Date of Warrant * Offense Court Identifier Additional Offense                                                                 |     |
| 03/30/2021 1211 = Robbery - Banking - Type Inst ▼                                                                               |     |
| *Extradition Limitation *Court Limits Geographic Area                                                                           |     |
| 1 = Full extradition ▼ N = No ▼                                                                                                 |     |
|                                                                                                    |     |
|                                                                                                    |     |
|                                                                                                    |     |
|                                                                                                    |     |
| * <u>Name</u> * <u>S</u> ex * <u>R</u> ace Date of Birth Age Place of Birth                                                     |     |
|                                                                                                    |     |
| * Height * Weight * Hair <u>C</u> olor * <u>Eye</u> Color Skin Tone Scars, <u>M</u> arks, Tattoos <u>E</u> thnicity             |     |
| 600     220     BLN = Biond or Strawberry +     BLO = Bide     +     LGT = Light     +     TAT LF ARM = Tattoo on Forearm, left |     |
| Citizenship Social Security # FBI /UCN # State ID # Miscellaneous # Fingerprint Classification                                  |     |
|                                                                                                    |     |
| DNA DNA Location Date of Emancipation                                                                                           |     |
|                                                                                                    |     |
| Operator's License State Operator's License # Expiration Year                                                                   |     |
|                                                                                                    |     |
| Vehicle Information                                                                                                    |     |
| Vehicle Color Vehicle Year Vehicle Make Vehicle Model                                                                           |     |
|                                                                                                    |     |
| Vehicle <u>S</u> tyle VIN #                                                                                                    |     |
|                                                                                                    |     |
| License Month License Year License State License Type License #                                                                 |     |
|                                                                                                    |     |

| tolen/Fraudulent Identifier Information           |                                 |                          |                  |       |  |
|---------------------------------------------------|---------------------------------|--------------------------|------------------|-------|--|
| Personal Information                              |                                 |                          |                  |       |  |
| Nam <u>e</u>                                      | Date of Birth Social Security # | Miscellaneo <u>u</u> s # |                  |       |  |
| SQUAREPANTS, SPONGE BOB                           | 09/18/2002                      |                          |                  |       |  |
| Operator License Information                      |                                 |                          |                  |       |  |
| Operator License State Operator License           | e # Expiration Year             |                          |                  |       |  |
| ▼                                                 |                                 |                          |                  |       |  |
|                                                   |                                 |                          |                  |       |  |
| Optional Address Information                      |                                 |                          |                  |       |  |
| Type <u>D</u> ocumented Date                      |                                 |                          |                  |       |  |
| Residence (Last Known) ▼ _/_/                     |                                 |                          |                  |       |  |
| <u>S</u> treet # <u>S</u> treet Name              | <u>C</u> ity Name               | <u>S</u> tate            | <u>Z</u> ip Code |       |  |
| 1113 JEFFERSON AVE                                | JOHNSTONCITY                    | IL = Illinois            | ▼ 62951          |       |  |
| Coun <u>t</u> y                                   |                                 |                          |                  |       |  |
| WILLIAMSON                                        |                                 |                          |                  |       |  |
| Ontional Linkage Information                      |                                 |                          |                  |       |  |
| Votify Agency   inkage Agency  D_   inkage Case # | i i                             |                          |                  |       |  |
|                                                   |                                 |                          |                  |       |  |
|                                                   |                                 |                          |                  |       |  |
| Miscellaneous Informa <u>t</u> ion                |                                 |                          |                  |       |  |
|                                                   |                                 |                          |                  |       |  |
|                                                   |                                 |                          |                  |       |  |
|                                                   |                                 | •                        |                  |       |  |
|                                                   |                                 |                          |                  |       |  |
| gency Case Number                                 |                                 |                          |                  |       |  |
| Agency Case #                                     |                                 |                          |                  |       |  |
| ABC123                                            |                                 |                          |                  |       |  |
|                                                   |                                 |                          |                  |       |  |
|                                                   | Submit                          |                          | Clear            | Close |  |

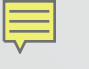

### ENTER ACKNOWLEDGEMENT

| Received Time:                     | 11:22:41 03-30-21                     | Source ORI: | IL0849624 |
|------------------------------------|---------------------------------------|-------------|-----------|
| Summary:                           | EW-C: NAM=STAR, PATRICK W SEX=M RAC=U |             |           |
| View Message Details               |                                       |             |           |
|                                    |                                       |             |           |
| MESSAGE ACCEPTED - DZY 00016 AT 11 | :22 03/30/2021                        |             |           |
| MRI-001548                         |                                       |             |           |
|                                    |                                       |             |           |
|                                    |                                       |             |           |
|                                    |                                       |             |           |
|                                    |                                       |             |           |
|                                    |                                       |             |           |
|                                    |                                       |             |           |
|                                    |                                       |             |           |
|                                    |                                       |             |           |
|                                    |                                       |             |           |

| 💭 iew Message Details                                                                                                    |                                                                                                    |                                                                            |                                                                                                    |                                                                                                    |                                     |
|----------------------------------------------------------------------------------------------------|----------------------------------------------------------------------------------------------------|----------------------------------------------------------------------------|----------------------------------------------------------------------------------------------------|----------------------------------------------------------------------------------------------------|-------------------------------------|
| Modify                                                                                                    | Clear                                                                                                    | Cancel                                                                     | Detainer                                                                                                    | Enter Supp                                                                                                | Cancel Supp                         |
| S/F Enter                                                                                                    | S/F Cancel                                                                                                    | Enter Image                                                                |                                                                                                    |                                                                                                    |                                     |
| CHF<br>** WARNING - THE SUBJECT IDEN<br>** FOLLOWING STOLEN OR FALSE<br>** USE CAUTION IN VERIFYING T<br>** * * * * * * * * * * * * * *<br>** STOLEN/FRAUDULENT INFORMAT<br>S/F NAM/SQUAREPANTS, SPONGE BO<br>S/F DOB/2002-09-18                                                                                          | TIFIED IN THIS RECORD I<br>(S/F) IDENTIFICATION DO<br>HE IDENTITY OF THIS PER<br>* * * * * * * * * * * *<br>ION **<br>B | S KNOWN TO USE THE **<br>CUMENTS. **<br>SON. **<br>* * * * * * * * * * * * | Once the entry is n<br>available. I chose t<br>image to the entry<br>enter the image, so<br>prepopulated on th | nade, the blue hot lin<br>the Enter Image key<br>. By choosing the ho<br>ome information is<br>he format. | nks are<br>to add an<br>ot links to |
| LDS/W21A0169 WANTED PERSON -<br>OFF/1211 ROBBERY - BANKING-TY<br>EXL/1 - FULL EXTRADITION<br>DOW/2021-03-30<br>CMC/15 EXPLOSIVE EXPERTISE<br>NAM/STAR,PATRICK W SEX/M RAC/<br>DOB/2002-07-05 AGE/18 HGT/600<br>ADD/01 RESIDENCE (LAST KNOWN)<br>SNU/1113 SNA/JEFFERSON AVE<br>CTY/JOHNSTONCITY COU/WILLIAMS<br>OCA/ABC123 | CAUTION<br>PE INST<br>U POB/CA<br>WGT/220 HAI/BLN EYE/BL<br>ON STA/IL ZIP/62951                                         | U <b>SKN</b> /LGT <b>SMT</b> /TAT LF AH                                    | ٩M                                                                                                    |                                                                                                    |                                     |
| ORI/IL0849624 ORA/ISP INFORMA<br>ENT/DZY OPR/HUTCHIT DTE/2021-<br>CONFIRM WITH ORI                                                                                                    | TION SERVICES BUREAU SP<br>03-30 11:22 DLU/2021-03                                                                      | RINGFIELD<br>-30 11:22 NIC/W74001210                                       | ) 4                                                                                                    |                                                                                                    |                                     |

RECORD ENTERED INTO LEADS AND NCIC MRI 1554 IN: FH1 106 AT 30MAR2021 11:22:43 OUT: DZY 10 AT 30MAR2021 11:22:43

## LEADS NUMBER IS PREPOPULATED ON THE FORMAT

Ē

|     | EIM - Enter Image             |                                                                                                    |             |
|-----|-------------------------------|----------------------------------------------------------------------------------------------------|-------------|
| RIS | Header Information            |                                                                                                    |             |
| DON | ORI IL0849624 = ISP INFORMATI | ON SERVICES BUREAU SPRINGFIELD                                                                                                    |             |
|     | LEADS NCIC Only               | 😨 Open                                                                                                    | ×           |
|     | *LD <u>S</u> # W21A0169       | Look In: SPictures                                                                                                    |             |
|     | Other Information             | Camera Roll Petey.png                                                                                                    |             |
|     | Date of Image _/_/            | Feedback     Saved Pictures                                                                                                    |             |
|     | Image<br><u>Import</u>        | I123456780.jpg         I123456789.jpg         IMG_0924 (002).jpeg         PATRICK STAR.png         File Name:       PATRICK STAR.png         Files of Type:       Image Files | <br><br>    |
|     |                               |                                                                                                    | Open Cancer |
|     | Miscellaneous Information     |                                                                                                    |             |
|     | Submit                        | Clear                                                                                                    | Close       |

| 1                       |                   |             |             |           |  |
|-------------------------|-------------------|-------------|-------------|-----------|--|
| Received Time:          | 11:38:05 03-30-21 |             | Source ORI: | IL0849624 |  |
| Summary:                | EIM: LDS=W21A0169 | IMT=M       |             |           |  |
| 🗌 View Message Details  |                   |             |             |           |  |
| Query Image             | Modify            | Cancel      |             |           |  |
| CHF                     |                   |             |             |           |  |
| EDZY LDS/W21A0169 IMAGE | ENT               | ER ACKNOWLE | EDGEMENT    |           |  |

### ENTER ACKNOWLEDGEMENT

ORI/IL0849624 ORA/ISP INFORMATION SERVICES BUREAU SPRINGFIELD ENT/DZY OPR/HUTCHIT DTE/2021-03-30 11:38 DLU/2021-03-30 11:38 NIC/W740012104

RECORD ENTERED INTO LEADS AND NCIC IMN/I010044037 IMT/M NIC/W740012104 LDS/W21A0169 MRI 1575 IN: FH1 109 AT 30MAR2021 11:38:05 OUT: DZY 11 AT 30MAR2021 11:38:05

Ē

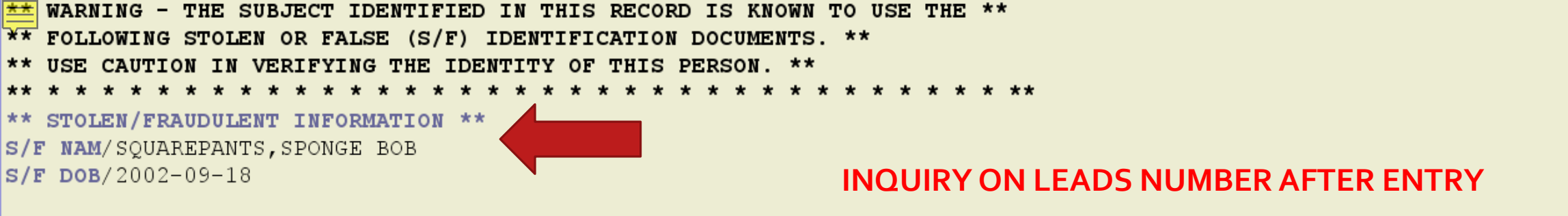

QDZY LDS/W21A0169 WANTED PERSON - CAUTION

- OFF/1211 ROBBERY BANKING-TYPE INST
- EXL/1 FULL EXTRADITION
- DOW/2021-03-30
- CMC/15 EXPLOSIVE EXPERTISE
- NAM/STAR, PATRICK W SEX/M RAC/U POB/CA
- DOB/2002-07-05 AGE/18 HGT/600 WGT/220 HAI/BLN EYE/BLU SKN/LGT SMT/TAT LF ARM
- ADD/01 RESIDENCE (LAST KNOWN)
- SNU/1113 SNA/JEFFERSON AVE
- CTY/JOHNSTONCITY COU/WILLIAMSON STA/IL ZIP/62951
- OCA/ABC123

ORI/IL0849624 ORA/ISP INFORMATION SERVICES BUREAU SPRINGFIELD ENT/DZY OPR/HUTCHIT DTE/2021-03-30 11:22 DLU/2021-03-30 11:22 NIC/W740012104 CONFIRM WITH ORI IMN/I010044037 IMT/M IMAGE TYPE:M NAM:STAR,PATRICK W DOB:20020705 RAC:U HGT:600 WGT:220 DOI:

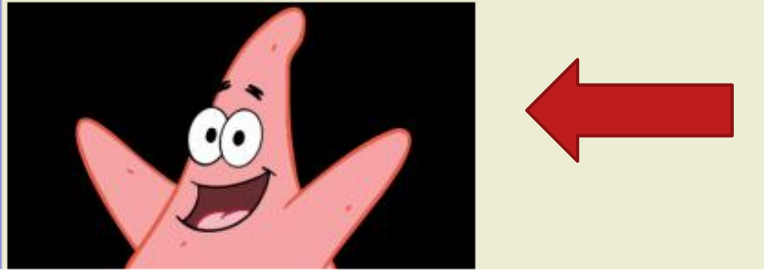